## Jak skorygować absencję pracownika rozliczoną na zatwierdzonej liście płac, jeśli wystąpiła zmiana kwoty?

Jeśli absencja została rozliczona na zatwierdzonej liście płac, a zmieniła się jedynie kwota podstaw, to można ją ponownie przeliczyć, korzystając z mechanizmów udostępnionych w aplikacji. Dotyczy to m.in. sytuacji kiedy należy wyrównać wynagrodzenie za miesiące poprzedzające miesiąc wystąpienia absencji.

## Przeliczenie kwot

VULCAN

- 1. W aplikacji *Płace VULCAN* przejdź do zakładki Kartoteki>Umowy o pracę.
- 2. Wybierz pracownika z drzewka danych, które pojawiło się po lewej stronie.
- 3. W kartotece pracownika przejdź do zakładki Ewidencja czasu pracy>Absencje.
- 4. Odszukaj absencję, którą chcesz skorygować i wyświetl jej szczegóły, klikając ikonę **H**.

| Konfiguracja | Jednostka Karto | teki Listy wypłat | t Operacje b  | ieżące Wy  | miana    | Wydruki, | Pomoc     |                         |            |                                                   |                       |                      |               | Place | e Specjalista |
|--------------|-----------------|-------------------|---------------|------------|----------|----------|-----------|-------------------------|------------|---------------------------------------------------|-----------------------|----------------------|---------------|-------|---------------|
|              | 1               | <b>1</b>          | Jednostka:    | SP 121     |          |          | *         | + Dodaj L4              |            |                                                   |                       |                      |               |       | Wyloguj się   |
|              |                 |                   | Umowy:        | wpisz by v | wyszukać |          | *         | 🕈 Dodaj urlop           |            |                                                   |                       |                      |               |       | Start         |
| osobowa      | Umowy o pracę   | cywilnoprawne     |               |            |          |          | 1.1       | 💠 Dodaj opiekę          |            |                                                   |                       |                      |               |       |               |
| 🖃 🚍 Aktualne | (33)            | 🔺 🤱 Dane os       | obowe         |            | Filtruj  | Zakres   | miesiecy: | 01.01.2017 - 31.12.2017 | 👻 💠 Dodaj  |                                                   |                       |                      |               |       |               |
| 🖃 🔄 Nauc     | zyciele (27)    | 🔍 Umowa           | o prace       |            |          |          |           |                         |            |                                                   |                       |                      |               | _     | ÷             |
| LA 📓 -       | usik Irena      |                   |               |            | Abser    | cje      |           |                         |            |                                                   |                       |                      |               |       |               |
| - 🗎 Ar       | nakar Sylwia    | Ewiden            | cja czasu pra | су         |          | _        | Symbol    | Od doin                 | Do doia    | Niecherność                                       | Lictha dai kalendarto | Liczba doj roboczych | Liczba godzia | _     | Chatur        |
| - E o        | iczyk Leokadia  | Absencje          |               |            | _        | _        | Symbol    | ou unia                 | Do dilla   | Nieobechosc                                       | Liczba uni kalendarzo | ciczba uni roboczych | Liczba godzin |       | Status        |
| 🗎 D          | uczak Edward    | >> Kalendar       | z             |            | ٠        |          | Ch        | 04.09.2017              | 22.09.2017 | nieobecność z tytułu choroby pracownika (313,331) | 19                    | 15                   | 5             | 120   |               |
| E E          | damus Waleria   | >> Czas pra       | cy            |            |          | 1        | U         | 13.02.2017              | 26.02.2017 | urlop wypoczynkowy                                | 14                    | 10                   | D             | 80    |               |
| - 🗎 El       | osiwuk Dorota   | 👫 Składni         | ki            |            |          |          |           |                         |            |                                                   |                       |                      |               |       |               |

Jeśli absencja została rozbita na kilka okresów, to opisane poniżej czynności wykonaj dla każdego z nich.

5. Przejdź do edycji jednego z okresów absencji za pomocą ikony 🐔

| Absen | ge |            |         |            |            |        |                    |                         |          |                       |                |                      |            |               |        |        |
|-------|----|------------|---------|------------|------------|--------|--------------------|-------------------------|----------|-----------------------|----------------|----------------------|------------|---------------|--------|--------|
|       |    | Symbol     | Od dnia |            | Do dnia    |        | Nieobecność        |                         |          | Liczba dni kalendarzo | owych          | Liczba dni roboczych |            | Liczba godzin |        | Status |
|       |    | Ch         | 08.02.2 | 024        | 15.02.2024 |        | nieobecność z tytu | u choroby pracownika (3 | 31)      |                       | 8              |                      | 6          |               | 48     |        |
|       |    | Od dnia    |         | Do dnia    | ZUS        | Stawka | Wypłacić           | Wypłacono               | Obniżyć  | Obniżono              | Lista rozlicze | nia                  | Miesiąc ZU | s             | Status |        |
|       | 1  | 08.02.2024 |         | 15.02.2024 | Nie        | 114,19 | 913,52             | 913,52                  | 1 346,66 | 1 346,66              | 2/02/1234/F    | /24                  | 02.2024    |               |        |        |

## 6. Wybierz zakładkę Wypłacanie.

| Op/Spice     Outprise     Outprise       Licha dni:     8     <<<<>8        Dinkivia:     114,19     <<<<>8        Op/Spice     913,52     114,19         Wiplacit:     913,52           Od mesiąca:     02.2022     Simai:     4282,14     Podstwa:     114,19     Przymóć       Od mesiąca:     02.2022     Simai:     4282,14     Podstwa:     114,19     Przymóć       Od mesiąca:     02.2023     Simai:     4282,14     Podstwa:     114,19     Przymóć       Ovarantovona podstava minimala:     3660,42     Dindwia min:     89,44     Reverse Musice     Przymóć       Valazza:     4 990,00     0,00     0,00     671,79     22     23       VI     0.2023     4 990,00     0,00     0,00     671,79     22     23       VI     0.4323     4 990,00     0,00     60,71,79     22     21     21     21     21     21     21     21                                                                                                    |        |          |         |             |           |         |           |           |           |        |         |  |
|----------------------------------------------------------------------------------------------------|--------|----------|---------|-------------|-----------|---------|-----------|-----------|-----------|--------|---------|--|
| B      B      C     B       Dnówka:     114,19      <                                                                                                    | Ogólne | Wypła    | acanie  | Obniżanie   |           |         |           |           |           |        |         |  |
| Ditkika:     114,19     ≪<                                                                                                    | Liczba | dni:     |         | 8           |           |         |           | 8         |           |        |         |  |
| Wypłack:     913.32       Wypłack:     913.52       Wypłack:     913.52       Kinka do wypłały:     0.00       Od miesiąci 02.2022     Sumai: 4282.14     Podstawe:     2425.71     Drukuj       Od miesiąci 02.2023     Sumai: 4282.14     Podstawe:     2425.71     Drukuj       Od miesiąci 02.2023     Sumai: 4282.14     Podstawe:     2425.71     Drukuj       Od miesiąci 02.2023     Subona: 114.19     Q     Przywiść       V dadorzaja:     190.00     0.00     671.79     22     23       V dadorzaja:     490.00     0.00     0.00     671.79     22     23       V dadorzaja:     490.00     0.00     0.00     671.79     22     21       V dadorzaj:     490.00     0.00     0.00     671.79     22     21       V dadorzaj:     490.00     0.00     0.00     671.79     22     21       V dadorzaj:     490.00     0.00     0.00     671.79     22     21       V dadorzaj:     490.00     0                                                                                                    | Dniówk | a:       |         | 114,19      |           |         | ~~~       | 114,19    |           |        |         |  |
| Wypłacone:     913.32       Knotz do wypiłaty:     0.00       Od miesiąci:     02.2023       Walavyzacja:     100       Odmiesiąci:     02.2023       Walavyzacja:     100       Walavyzacja:     100.00       100     0.00       101     100.00       102     100.00       103     100.00       104     100.00       105     100.00       106     0.00       107     102.20       108     0.00       109     0.00                                                                                                    | Wypłac | ić:      |         | 913,52      |           |         |           |           |           |        |         |  |
| Kivota do ivyplaty:     0.00       Od miesiąca:     002.2023     V Suma:     4282,14     Podstawa:     3425,71     Drukuj       Waloryzacja:     100     Procent:     80     Drukwia:     144,19     Ra     Provenćć       Gwantowana podstawa mimimalna:     3660-42     Drukwia mi     144,19     Ra     Wałoryzacja:     Umore transmissione     100     Provenćć       Malovizacja:     100     Procent:     80,44     Ra     Wałor Ula     Wałor Ula       Malovizacja:     1400,00     0,00     6,00     671,79     22     22     29     20     20     20     20     20     20     20     20     20     20     20     20     20     20     20     20     20     20     20     20     20     20     20     20     20     20     20     20     20     20     20     20     20     20     20     20     20     20     20     20     20     20     20     20 <t< td=""><td>Wypłac</td><td>ono:</td><td></td><td>913,52</td><td></td><td></td><td></td><td></td><td></td><td></td><td></td></t<>                                                                                        | Wypłac | ono:     |         | 913,52      |           |         |           |           |           |        |         |  |
| Od miesącz:     02.2023     Suma:     2425.71     Drukuj       Waloryzacja:     100     Procent:     80     Drukwła:     114.19     Re     Przwnieł       Waloryzacja:     100     Procent:     80     Drukwła:     114.19     Re     Przwnieł       Waloryzacja:     100     Procent:     80     Drukwła:     114.19     Re     Przwnieł       Waloz-     Uzupelnione     Zmierne     Krotowe     FU5     Drukyrz Dir przest       10     0.2022     4 900.00     0.00     0.00     671.79     20     20     20     21     21     21     21     21     21     21     21     21     21     21     21     21     21     21     21     21     21     21     21     21     21     21     21     21     21     21     21     21     21     21     21     21     21     21     21     21     21     21     21     21     21     21     21 <td>Kwota</td> <td>do wypła</td> <td>tv:</td> <td>0.00</td> <td></td> <td></td> <td></td> <td></td> <td></td> <td></td> <td></td>                                                                                                    | Kwota  | do wypła | tv:     | 0.00        |           |         |           |           |           |        |         |  |
| Od missigat:     02.023     ™ Suma:     482.11     Podtawa:     342.57     Drukuj     Drukuj       Walovyzaja:     100     Procest:     80     Drukuj     114.19     Re     Providi       Walovyzaja:     100     Procest:     80     Drukuj     114.19     Re     Providi       Walovyzaja:     100     Procest:     80     Drukuj     114.19     Re     Providi       Walovyzaja:     100.00     0.00     0.00     77.77     20     20     20     20     20     20     20     20     20     20     20     20     20     20     20     20     20     20     20     20     20     20     20     20     20     20     20     20     20     20     20     20     20     20     20     20     20     20     20     20     20     20     20     20     20     20     20     20     20     20     21     21     21 <t< td=""><td></td><td></td><td></td><td></td><td></td><td></td><td>_</td><td></td><td></td><td></td><td></td></t<>                                                                                                    |        |          |         |             |           |         | _         |           |           |        |         |  |
| Waldoryzat;     100     Proceed:     80     Dnidwia:     114,13     Ra     Proved:       Gwarantowna podstawa minimana:     3660,42     Dnidwia mi:     96,44     Waldoryzati     Waldoryzati     Waldoryzati     Waldoryzati     100     Waldoryzati     Waldoryzati     100     Waldoryzati     Waldoryzati     Waldoryzati     100     Waldoryzati     100     Waldoryzati     100     Waldoryzati     100     Waldoryzati     100     Waldoryzati     100     Waldoryzati     100     100     100     100     100     100     100     100     100     100     100     100     100     100     100     100     100     100     110     100     100     100     100     100     100     100     100     100     100     100     100     100     100     100     100     100     100     110     110     100     100     100     100     100     100     100     100     100     100     100     100     100                                                                                                    | Od mi  | esiaca:  | 02.20   | 23 ~        | Suma:     | 4282,14 | Podstawa: | 3425,71   |           | Druki  | .j •    |  |
| Oxyganatowana podstawa mmemiana:     260,42     Ondowa mm:     89,44     Wukez PUS       Mesiac - Uuspelmone     Zmierme     Kinotowe     FUS     Dmi prox     Dmi prox     Dmi prox       10     02,3223     4 900,00     0,00     0,00     671,77     22     23       10     04,323     4 900,00     0,00     0,00     671,77     21     21       10     65,322     4 900,00     0,00     0,00     671,77     21     21       10     65,322     4 900,00     0,00     6,00     671,77     21     21       10     65,322     4 900,00     0,00     60,00     671,77     22     22       10     63,322     4 900,00     0,00     692,36     22     22     22       17     92,022     5 950,00     0,00     0,00     692,36     22     22     22       10     11,322     5 950,00     0,00     0,00     692,36     22     21                                                                                                    | Walory | zacja:   | 100     |             | Procent   | 80      | Dniówka:  | 114,19    | 65        | Przyw  | nóć     |  |
| Mesiac     Usuperhiome     Zmierne     Rividorne     PUS     Dni pracy     Dni pracy     Dni pra | Gwara  | ntowana  | podstav | va minimalr | na: 3660, | 42      | Dniówka m | in: 89,44 | 62        | Wylicz | FUS     |  |
| [V]     62.2023     4 900,00     0,00     671,79     20     20       [V]     62.2023     4 900,00     0,00     671,79     22     23       [V]     62.2023     4 900,00     0,00     671,79     22     23       [V]     64.2023     4 900,00     0,00     671,79     13     19       [V]     65.2023     4 900,00     0,00     671,79     22     21       [V]     65.2023     4 900,00     0,00     671,79     22     21       [V]     65.2023     4 900,00     0,00     671,79     22     22       [V]     65.2023     4 900,00     0,00     671,79     22     22       [V]     10.2023     5 950,00     0,00     0,00     671,79     22     22       [V]     10.2023     5 950,00     0,00     0,00     672,36     21     21       [V]     11.2023     5 950,00     0,00     0,00     692,36     22     22       [V]                                                                                                    |        | Miesi    | ic 🔺    | Uzupelnion  | e Zm      | ienne   | Kwotowe   | FUS       | Dni pracy | y Dni  | przepr. |  |
| [0]     03.2023     4 900.00     0.00     071.79     23     23       [0]     04.202     4 900.00     0.00     0.00     671.79     13     19       [0]     04.202     4 900.00     0.00     0.00     671.79     21     21       [0]     05.3023     4 900.00     0.00     0.00     671.79     21     21       [0]     05.2023     4 900.00     0.00     0.00     671.79     21     21       [0]     68.2023     4 900.00     0.00     0.00     671.79     21     21       [0]     68.2023     4 900.00     0.00     0.00     671.79     21     21       [0]     10.2023     5 950.00     0.00     0.00     692.56     22     22       [0]     11.2023     5 950.00     0.00     0.00     692.56     22     21       [0]     11.2023     5 950.00     0.00     0.00     692.56     22     21       [0]     11.2023     5 950.00 <td>V</td> <td>02.2023</td> <td></td> <td>4 900,</td> <td>00</td> <td>0,00</td> <td>0,00</td> <td>671,79</td> <td></td> <td>20</td> <td>20</td>                                                                                                    | V      | 02.2023  |         | 4 900,      | 00        | 0,00    | 0,00      | 671,79    |           | 20     | 20      |  |
| [V]     64,322     490,00     0,00     671,79     13     19       [V]     65,302     490,00     0,00     671,79     21     21       [V]     65,202     490,00     0,00     671,79     21     21       [V]     70,202     490,00     0,00     671,79     21     21       [V]     98,302     490,00     0,00     60,00     671,79     22     21       [V]     98,302     490,00     0,00     0,00     671,79     22     22       [V]     98,3023     595,00     0,00     0,00     672,76     22     22       [V]     18,3023     595,00     0,00     0,00     692,36     22     22       [V]     11,3023     5 556,00     0,00     0,00     692,36     22     22       [V]     11,2023     5 556,00     0,00     0,00     692,36     22     22       [V]     11,2023     5 556,00     0,00     60,00     692,36     2                                                                                                    |        | 03.2023  | · '     | 4 900,      | 00        | 0,00    | 0,00      | 671,79    |           | 23     | 23      |  |
| [9]     65.3023     4 900.00     0.00     671.79     21     21       [9]     65.3023     4 900.00     0.00     671.79     21     21       [9]     65.3023     4 900.00     0.00     671.79     21     21       [9]     65.3023     4 900.00     0.00     671.79     22     22       [9]     65.3023     4 900.00     0.00     60.00     671.79     22     22       [9]     63.2023     5 950.00     0.00     0.00     692.36     22     22       [9]     10.2023     5 950.00     0.00     0.00     692.36     22     22       [9]     11.2023     5 950.00     0.00     0.00     692.36     22     21       [9]     11.2023     5 950.00     0.00     0.00     692.36     21     21       [9]     11.2023     5 950.00     0.00     0.00     692.36     13     19                                                                                                    |        | 04.2023  | · '     | 4 900,      | 00        | 0,00    | 0,00      | 671,79    |           | 19     | 19      |  |
| [V]     65.3233     4 900,00     0,00     671,79     21     21       [V]     07.2023     4 900,00     0,00     671,79     21     21       [V]     08.2023     4 900,00     0,00     671,79     22     22       [V]     08.2023     5 950,00     0,00     0,00     692,36     22     22       [V]     10.3023     5 950,00     0,00     0,00     692,36     22     22       [V]     11.2023     5 950,00     0,00     0,00     692,36     22     22       [V]     11.2023     5 950,00     0,00     0,00     692,36     22     21       [V]     11.2023     5 950,00     0,00     0,00     692,36     21     21       [V]     11.2023     5 950,00     0,00     0,00     692,36     21     21       [V]     11.2023     5 950,00     0,00     0,00     692,36     12     21                                                                                                    |        | 05.2023  | · '     | 4 900,      | 00        | 0,00    | 0,00      | 671,79    |           | 21     | 21      |  |
| [V]     (7)     (7)     (7)     (7)     (7)     (7)     (7)     (7)     (7)     (7)     (7)     (7)     (7)     (7)     (7)     (7)     (7)     (7)     (7)     (7)     (7)     (7)     (7)     (7)     (7)     (7)     (7)     (7)     (7)     (7)     (7)     (7)     (7)     (7)     (7)     (7)     (7)     (7)     (7)     (7)     (7)     (7)     (7)     (7)     (7)     (7)     (7)     (7)     (7)     (7)     (7)     (7)     (7)     (7)     (7)     (7)     (7)     (7)     (7)     (7)     (7)     (7)     (7)     (7)     (7)     (7)     (7)     (7)     (7)     (7)     (7)     (7)     (7)     (7)     (7)     (7)     (7)     (7)     (7)     (7)     (7)     (7)     (7)     (7)     (7)     (7)     (7)     (7)     (7)     (7)     (7)     (7)     (7)     (7)     (7)     (7) <td></td> <td>06.2023</td> <td>· '</td> <td>4 900,</td> <td>00</td> <td>0,00</td> <td>0,00</td> <td>671,79</td> <td></td> <td>21</td> <td>21</td>                                                                                                    |        | 06.2023  | · '     | 4 900,      | 00        | 0,00    | 0,00      | 671,79    |           | 21     | 21      |  |
| Image: Non-state     Sec: Sec: Sec: Sec: Sec: Sec: Sec: Sec:                                                                                                    |        | 07.2023  | · · · · | 4 900,      | 00        | 0,00    | 0,00      | 671,79    |           | 21     | 21      |  |
| [0]     69.233     5 655,00     0,00     0,00     692,56     2.1     21       [1]     18.2023     5 656,00     0,00     0,00     692,36     2.2     22       [1]     18.2023     5 656,00     0,00     0,00     692,36     2.2     22       [2]     11.2023     5 556,00     0,00     6,00     692,36     2.1     21       [2]     12.2022     5 556,00     0,00     0,00     692,36     19     19                                                                                                    |        | 08.2023  |         | 4 900,      | 00        | 0,00    | 0,00      | 671,79    |           | 22     | 22      |  |
| W     10.2023     5 655,00     0,00     0,00     692,36     22     22       W     11.0223     5 655,00     0,00     0,00     692,36     21     21       W     12.2023     5 655,00     0,00     0,00     692,36     19     19       W     12.2023     5 655,00     0,00     0,00     692,36     19     19                                                                                                    |        | 09.2023  | . '     | 5 050,      | 00        | 0,00    | 0,00      | 692,36    |           | 21     | 21      |  |
| [2]     11.2023     5 050,00     0,00     0,00     692,36     21     21       [2]     12.2023     5 050,00     0,00     0,00     692,36     19     19                                                                                                    | V      | 10.2023  |         | 5 050,      | 00        | 0,00    | 0,00      | 692,36    |           | 22     | 22      |  |
| 12.2023     5 050,00     0,00     692,36     19     19                                                                                                    | V      | 11.2023  | . '     | 5 050,      | 00        | 0,00    | 0,00      | 692,36    |           | 21     | 21      |  |
| Ten F F                                                                                                    | V      | 12.2023  |         | 5 050,      | 00        | 0,00    | 0,00      | 692,36    |           | 19     | 19      |  |
|                                                                                                    | Frank  | ·        |         |             |           |         |           |           |           | ~ *    |         |  |

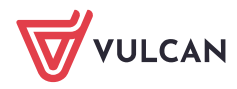

Płace VULCAN. Jak skorygować absencję pracownika rozliczoną na zatwierdzonej liście płac, jeśli wystąpiła zmiana kwoty? 2/5

7. Kliknij w przycisk **Przywróć**.

| )gólne | Wypła    | icanie  | Obniżanie   | . z tytui | a choroby | r pracownika (a | 51)     |           |       |            |
|--------|----------|---------|-------------|-----------|-----------|-----------------|---------|-----------|-------|------------|
| czba   | dni:     |         | 8           |           |           | 8               |         |           |       |            |
| niówk  | a:       |         | 114,19      |           |           | <<< 1           | 14,19   |           |       |            |
| ypłac  | ić:      |         | 913,52      |           |           |                 |         |           |       |            |
| ypłac  | ono:     |         | 913,52      |           |           |                 |         |           |       |            |
| wota   | do wypła | ty:     | 0,00        |           |           |                 |         |           |       |            |
| Dd mi  | esiąca:  | 02.202  | 3 🕶 9       | Suma:     | 4282,14   | Podstawa:       | 3425,71 |           | Dru   | kuj 🔹      |
| Valory | zacja:   | 100     | F           | rocent:   | 80        | Dniówka:        | 114,19  | 62        | Przy  | wróć       |
| Swara  | ntowana  | podstaw | a minimalna | 3660,4    | 2         | Dniówka min     | : 89,44 | 62        | Wylic | z FUS      |
|        | Miesia   | ic 🔺    | Uzupelnione | Zmi       | enne      | Kwotowe         | FUS     | Dni pracy | / DI  | ni przepr. |
| /      | 02.2023  |         | 4 900,00    |           | 0,00      | 0,00            | 671,79  |           | 20    | 20         |
| /      | 03.2023  |         | 4 900,00    |           | 0,00      | 0,00            | 671,79  |           | 23    | 23         |
| 1      | 04.2023  |         | 4 900,00    |           | 0,00      | 0,00            | 671,79  |           | 19    | 19         |
| 1      | 05.2023  |         | 4 900,00    |           | 0,00      | 0,00            | 671,79  |           | 21    | 21         |
| 1      | 06.2023  |         | 4 900,00    |           | 0,00      | 0,00            | 671,79  |           | 21    | 21         |
| /      | 07.2023  | - T     | 4 900,00    |           | 0,00      | 0,00            | 671,79  |           | 21    | 21         |
| /      | 08.2023  |         | 4 900,00    |           | 0,00      | 0,00            | 671,79  |           | 22    | 22         |
| /      | 09.2023  | 1       | 5 050,00    |           | 0,00      | 0,00            | 692,36  |           | 21    | 21         |
| 1      | 10.2023  | 1       | 5 050,00    |           | 0,00      | 0,00            | 692,36  |           | 22    | 22         |
| 7      | 11.2023  | - T     | 5 050,00    |           | 0,00      | 0,00            | 692,36  |           | 21    | 21         |
| 1      | 12.2023  |         | 5 050,00    |           | 0,00      | 0,00            | 692,36  |           | 19    | 19         |
| 100    |          |         |             |           |           |                 |         | 17        | "     |            |

8. Kliknij w strzałki przy polu Dniówka, aby zatwierdzić nową propozycję i zapisz.

| 08.02.2024 - 15.02.20 | 24 nieobecnoś | ść z tytuł | u chorob | y pracownika |            |           |               | ×      |
|-----------------------|---------------|------------|----------|--------------|------------|-----------|---------------|--------|
| Ogólne Wypłacanie     | Obniżanie     |            |          |              |            |           |               |        |
| Liczba dni:           | 8             |            |          | ~~~          | 8          |           |               | -      |
| Dniówka:              | 114,19        |            |          | ~~~          | 116,82     |           |               |        |
| Wypłacić:             | 913,52        |            |          |              |            |           |               |        |
| Wypłacono:            | 913,52        |            |          |              |            |           |               |        |
| Kwota do wypłaty:     | 0,00          |            |          |              |            |           |               |        |
|                       |               |            |          |              |            |           |               |        |
| Od miesiąca: 02.2     | .023 💙        | Suma:      | 4380,58  | Podstawa:    | 3504,46    |           | Drukuj 👻      |        |
| Waloryzacja: 100      |               | Procent:   | 80       | Dniówka:     | 116,82     | 62        | Przywróć      |        |
| Gwarantowana podst    | awa minimalna | : 3660,4   | 2        | Dniówka m    | iin: 89,44 | 6         | Wylicz FUS    |        |
| Miesiąc 🔺             | Uzupełnione   | Zmie       | enne     | Kwotowe      | FUS        | Dni pracy | / Dni przepr. |        |
| 02.2023               | 4 900,00      | )          | 0,00     | 0,00         | 671,79     | •         | 20 2          | 0      |
| 03.2023               | 4 900,00      | )          | 0,00     | 0,00         | 671,79     |           | 23 2          | .3     |
| 04.2023               | 4 900,00      | )          | 0,00     | 0,00         | 671,79     |           | 19 1          | .9     |
| 05.2023               | 4 900,00      | )          | 0,00     | 0,00         | 671,79     |           | 21 2          | .1     |
| 06.2023               | 4 900,00      | )          | 0,00     | 0,00         | 671,79     |           | 21 2          | 1      |
| 07.2023               | 4 900,00      | )          | 0,00     | 0,00         | 671,79     |           | 21 2          | .1     |
| 08.2023               | 4 900,00      | )          | 0,00     | 0,00         | 671,79     |           | 22 2          | 2      |
| 09.2023               | 5 050,00      | )          | 0,00     | 0,00         | 692,36     |           | 21 2          | .1     |
| 10.2023               | 5 050,00      | )          | 0,00     | 0,00         | 692,36     | <u> </u>  | 22 2          | 2      |
| 11.2023               | 5 050,00      | )          | 0,00     | 0,00         | 692,36     |           | 21 2          | .1     |
| 12.2023               | 5 050,00      | )          | 0,00     | 0,00         | 692,36     |           | 19 1          | .9     |
| 01.2024               | 6 418,90      | )          | 0,00     | 0,00         | 880,03     | ·         | 22 2          | 2 👻    |
|                       |               |            |          |              |            | 🖌 Zapisz  | 🗕 Usuń 🚫 A    | Anuluj |

Status absencji zmieni się na Częściowo rozliczono (zielono-niebieski).

|   | Abser | ncje |            |         |            |            |        |                 |                    |            |          |                      |                |                      |            |               |        |         |           |                                          |
|---|-------|------|------------|---------|------------|------------|--------|-----------------|--------------------|------------|----------|----------------------|----------------|----------------------|------------|---------------|--------|---------|-----------|------------------------------------------|
| ľ |       |      | Symbol     | Od dnia |            | Do dnia    |        | Nieobecność     |                    |            |          | Liczba dni kalendarz | owych          | Liczba dni roboczych |            | Liczba godzin |        | Sta     | atus      |                                          |
|   | •     | 8    | Ch         | 08.02.2 | 024        | 15.02.2024 |        | nieobecność z t | tułu choroby praco | ownika (33 | 31)      |                      | 8              |                      | 6          |               |        | 48 (    |           | rzygo                                    |
|   |       |      | Od dnia    |         | Do dnia    | ZUS        | Stawka | Wypłacić        | Wypłacono          |            | Obniżyć  | Obniżono             | Lista rozlicze | inia                 | Miesiąc ZU | s             | Stat o | zęściow | o rozlicz | ono                                      |
|   |       | . %  | 08.02.2024 |         | 15.02.2024 | Nie        | 116,82 | 934,            | 56                 | 913,52     | 1 346,66 | 1 346,66             | 2/02/1234/P    | /24                  | 02.2024    |               | 1      |         |           | a la la la la la la la la la la la la la |
|   |       |      |            |         |            |            |        |                 |                    |            |          |                      |                |                      |            |               |        |         |           |                                          |

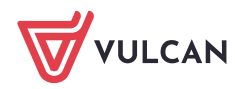

Pomiń kroki od 9 do 10, jeśli nie zmieniają się kwoty obniżeń.

9. Wybierz zakładkę **Obniżanie**.

| spółczynnik obni            | żenia:" | 8         | 1        | 30        |                                | <<<                    | 8 / 30          |                               |
|-----------------------------|---------|-----------|----------|-----------|--------------------------------|------------------------|-----------------|-------------------------------|
|                             |         |           |          |           |                                |                        |                 | 🖶 Drukuj                      |
| Skladnik                    | Kwol    | a należna | Obniżone | o o kwotę | Uwzględ<br>kwota za<br>nieobec | niona<br>czas<br>ności | Obniżyć o kwotę | Kwota za czas<br>nieobecności |
| wynagrodzenie<br>zasadnicze |         | 5 918,90  |          | 1 213,33  |                                | 0,00                   | 1 213,33        | 0,0                           |
| dodatek za<br>wysługę lat   |         | 355,13    |          | 0,00      |                                | 72,80                  | 0,00            | 72,8                          |
| dodatek<br>notywacyjny      |         | 500,00    |          | 133,33    |                                | 0,00                   | 133,33          | 0,0                           |
|                             |         |           |          |           |                                |                        |                 |                               |

10. Przelicz obniżenia za pomocą przycisku <<< lub edytując mianownik współczynnika (można usunąć i wprowadzić ponownie ostatnią cyfrę).

| 08.02.2024 - 15.02.         | 2024 nieobecność : | z tytułu choroby pr | acownika (331)                                |                 | ×                             |
|-----------------------------|--------------------|---------------------|-----------------------------------------------|-----------------|-------------------------------|
| Ogólne Wypłacar             | nie Obniżanie      |                     |                                               |                 |                               |
| Współczynnik obniż          | tenia:* 8          | / 30                | ~~~                                           | 8 / 30          |                               |
|                             |                    |                     | ûlubû                                         |                 | 🖶 Drukuj                      |
| Składnik                    | Kwota należna      | Obniżono o kwotę    | Uwzględniona<br>kwota za czas<br>nieobecności | Obniżyć o kwotę | Kwota za czas<br>nieobecności |
| wynagrodzenie<br>zasadnicze | 5 918,90           | 1 213,33            | 0,00                                          | 1 213,33        | 0,00                          |
| dodatek za<br>wysługę lat   | 355,13             | 0,00                | 72,80                                         | 0,00            | 72,80                         |
| dodatek<br>motywacyjny      | 500,00             | 133,33              | 0,00                                          | 133,33          | 0,00                          |
|                             |                    |                     |                                               |                 |                               |
|                             |                    |                     |                                               | 🖌 Zapisz 🗖      | • Usuń 🚫 Anuluj               |
|                             |                    |                     |                                               |                 |                               |

| 08.02.2024 - 15.02.         | 2024 nieobecność : | z tytułu choroby pr | acownika (331)                                |                 | ×                             |
|-----------------------------|--------------------|---------------------|-----------------------------------------------|-----------------|-------------------------------|
| Współczynnik obniż          | enia:* 8           | / 30                | <<<                                           | 8 / 30          |                               |
|                             |                    |                     |                                               |                 | 🖶 Drukuj                      |
| Składnik                    | Kwota należna      | Obniżono o kwotę    | Uwzględniona<br>kwota za czas<br>nieobecności | Obniżyć o kwotę | Kwota za czas<br>nieobecności |
| wynagrodzenie<br>zasadnicze | 5 918,90           | 1 213,33            | 0,00                                          | 1 578,37        | 0,00                          |
| dodatek za<br>wysługę lat   | 355,13             | 0,00                | 72,80                                         | 0,00            | 94,70                         |
| dodatek<br>motywacyjny      | 500,00             | 133,33              | 0,00                                          | 133,33          | 0,00                          |
|                             |                    |                     |                                               |                 |                               |
|                             |                    |                     |                                               | 🖌 Zapisz 🗕      | Usuń 🚫 Anuluj                 |

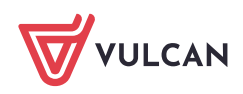

Płace VULCAN. Jak skorygować absencję pracownika rozliczoną na zatwierdzonej liście płac, jeśli wystąpiła zmiana kwoty? 4/5

Należy w szczególności zwrócić uwagę, czy rozliczamy kilka bloków absencji w miesiącu, który posiada 31 dni kalendarzowych. W takiej sytuacji mianownik **Współczynnika obniżenia** powinien wynosić 31, a licznik stanowić liczbę dni kalendarzowych edytowanego okresu absencji.

## Rozliczenie przeliczonej absencji na liście.

- 1. Przejdź do zakładki Listy wypłat>Wypłaty z umów o pracę.
- 2. Z listy po prawej stronie wybierz Nauczyciele albo Nienauczyciele i kliknij przycisk Dodaj.

| Konfiguracja              | Jednostka                              | Kartoteki | Listy wypłat | Operacje bieżące                      | Wymiana       | Wydruki       | Pomoc | :          |      |    |
|---------------------------|----------------------------------------|-----------|--------------|---------------------------------------|---------------|---------------|-------|------------|------|----|
| Przygotowywane            | rzygotowywane : Wypłaty z umów o pracę |           |              | Zatwierdzone : Wypłaty z umów o pracę |               |               |       | Jednostka: | SP56 | *  |
|                           | Wypłaty z umów cywilnoprawnych         |           |              | Wy                                    | płaty z umów  | r cywilnoprav | vnych | Rok:       | 2024 | ~  |
|                           | Wypłaty emerytów                       |           |              |                                       | platy emeryte | ów            |       |            |      |    |
|                           |                                        |           | · · · · ·    |                                       |               |               |       |            |      |    |
| 🕀 📛 Nauczyciel            | 🖽 🗁 Nauczyciele (0) 🛛 🛛 Wpisz, by w    |           |              |                                       | 🕂 Doda        | aj 🗎 Kopi     | uj 🔻  |            |      |    |
| 🕀 📛 Nienauczy             | H 🔁 Nienauczyciele (0)                 |           |              |                                       |               |               |       |            | New  |    |
| 🗄 🧁 Usunięte (0) Data wyr |                                        |           |              | aty Sygnatura                         |               |               |       |            | Nazv | wa |
|                           | Brak danych                            |           |              |                                       |               |               |       |            |      |    |

3. W wyświetlonym formularzu opisz listę.

Jeżeli korekta jest ujemna wartość pola **Miesiąc rozliczenia z ZUS** musi być taka sama jak na liście, na której została poprzednio rozliczona absencja, aby obniżenia "wróciły" do tego samego miesiąca. Jeśli docelowe kwoty korekty są na plus, można je rozliczyć na jednej liście odnoszącej się do bieżą-cego miesiąca. Absencja taka zostanie wykazane na RSA za bieżący miesiąc, z odpowiednim kodem wyrównania np. 335 dla wynagrodzenia chorobowego.

|                                         |                                         | ×                 |
|-----------------------------------------|-----------------------------------------|-------------------|
| Nazwa:*                                 | Wyrównanie wynagrodzenia 02/2024        |                   |
| Wzorzec sygnatury:                      | NR/MM/JEDN/U/RR                         |                   |
| Data wypłaty: *                         | 25.02.2024                              | <b>1</b>          |
| Za miesiąc: *                           | 02.2024                                 | *                 |
| Miesiąc rozliczenia z ZUS:*             | 02.2024                                 | *                 |
| Miesiąc uwzględnienia kosztów i ulg:*   | 02.2024                                 | ~                 |
| Z konta:                                | Szkoła Podstawowa nr 56                 | <b>▼</b> ×        |
| Wypłaty na ROR:*                        | Tak                                     | *                 |
| Tytuł przelewu na ROR:                  | Wyrównanie wynagrodzenia 02/2024        |                   |
| Koszty i ulgi:*                         | Tak                                     | *                 |
| NFZ:*                                   | Tak                                     | ~                 |
| Rodzaj planu:*                          | budžet                                  | ×                 |
| Rodzaj finansowania: *                  | 0 - Finansowanie ze środków budżetowych | ×                 |
| Uwzględniaj w kontroli potrąceń:*       | Tak                                     | ×                 |
| Pomijaj kwoty zerowe: *                 | Tak                                     | ×                 |
| Wyłącz liczenie kumulacyjne:*           | Nie                                     | ×                 |
| Uwzględniaj podatek od przychodu PPK: * | Tak                                     | ×                 |
| Szablon podpisów elektronicznych:       |                                         | <b>▼</b> ×        |
|                                         |                                         |                   |
|                                         |                                         | 🖌 Zapisz 🚫 Anuluj |

Jeśli pojawi się komunikat o niezgodności pomiędzy polami, zatwierdź go, klikając Tak.

| Istnieje niezgodność p   | omiędzy polan | ni: data wypłaty, | za miesiąc, mie | siąc rozliczenia z ZUS lub |
|--------------------------|---------------|-------------------|-----------------|----------------------------|
| miesiąc rozliczenia kosz | tów.Czy pomir | mo rozbieżności : | zapisać dane?   |                            |
|                          | Tak           | Nie               | Anuluj          |                            |

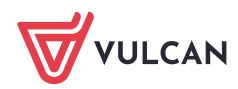

Płace VULCAN. Jak skorygować absencję pracownika rozliczoną na zatwierdzonej liście płac, jeśli wystąpiła zmiana kwoty? 5/5

4. Przejdź do zakładki **Składniki** i zaznacz na liście osobę, której absencja jest korygowana. Jeśli zmieniły się kwoty obniżeń, dodaj również składniki.

| Konfiguracja                            | Jednostka | Kartoteki | Listy wypł                            | at               | Operacje bieżące Wy            | miana | Wydruki        | Pom   | 0C               |         |             |            |         |                 |                   |               |         |
|-----------------------------------------|-----------|-----------|---------------------------------------|------------------|--------------------------------|-------|----------------|-------|------------------|---------|-------------|------------|---------|-----------------|-------------------|---------------|---------|
| Przygotowywane : Wyplaty z umów o pracę |           |           | Zatwierdzone : Wypłaty z umów o pracę |                  |                                |       |                | 3     | Jednostka:       |         |             |            | 5       | P56             | *                 |               |         |
| Wypłaty z umów cywilnoprawnych          |           |           |                                       |                  | Wypłaty z umów cywilnoprawnych |       |                |       |                  | Rok:    |             |            |         | 20              | 2024              |               |         |
| Wypłaty emerytów                        |           |           |                                       | Wypłaty emerytów |                                |       |                |       |                  |         |             |            |         |                 |                   |               |         |
| in 🕞 Nauczycie                          | ele (1)   |           |                                       | pis li           | sty Składniki Potra            | cenia | Absencie       | Lista | i<br>I ph        | ۲       | Ko          | ety        | wg k    | dasyfi          | ikacji budžetowej | Historia zatv | verdzeń |
| Wyrównanie wynagrodzenia 02/2024        |           |           | 24                                    | pisz,            | by wyszukać                    | + 0   | odaj skladniki | -     | — Usuń składniki |         |             | Po         | każ u   | mowy archiwalne |                   |               |         |
| ia                                      |           |           |                                       |                  |                                |       |                |       | 02.2024          |         |             |            |         |                 |                   |               |         |
|                                         |           |           |                                       |                  |                                |       |                |       |                  |         |             |            |         |                 |                   |               |         |
|                                         |           |           |                                       | •                | Nezwisko i Imię                |       | Sygnatura ur   | n.    | zasadnicze       | wysiuge | motywacyjny | wychow aw. | opiekun | specjalny       |                   |               |         |
|                                         |           |           | E                                     | 1 👳              | Adamowicz Adam                 | L.    | JP_8           |       |                  | -       |             | -          | -       |                 |                   |               |         |
|                                         |           |           | E                                     | <b>\$</b>        | Aster Felicja                  | L     | JP_3           |       |                  |         |             |            | -       | -               |                   |               |         |
|                                         |           |           |                                       | - 94             | Kowalski Ludwik                | U     | JP_11          |       |                  | •       |             | -          | -       | -               |                   |               |         |
|                                         |           |           | E                                     | 1 👳              | Kromka Iwonka                  | U     | JP_6           |       |                  |         |             | -          | -       | -               |                   |               |         |
|                                         |           |           | E                                     | 9                | Król Antela                    | L     | JP_4           |       |                  |         |             | -          |         | -               |                   |               |         |

5. Przejdź do zakładki Absencje i zaznacz checkbox w kolumnie Wypłacanie (oraz Obniżanie).

| Konfiguracja Jednostka Kartoteki Listy wyplat. Operacje bieżące Wymiana Wydruki Pomoc |                                                       |                      |                                      |             |            |            |     |                      |      |                                |             |  |  |
|---------------------------------------------------------------------------------------|-------------------------------------------------------|----------------------|--------------------------------------|-------------|------------|------------|-----|----------------------|------|--------------------------------|-------------|--|--|
| rzygotowywane : Wypłaty z umów o pracę                                                | Zatwierdzone : Wypłaty z umów o pracę                 | Jednostka:           | SP56                                 | ~           |            |            |     |                      | aw 🗸 |                                | 🗴 Wyloguj : |  |  |
| Wypłaty z umów cywilnoprawnych                                                        | Wypłaty z umów cywilnoprawnych                        | Rok:                 | 2024                                 | ×           |            |            |     |                      |      |                                | 🛟 Pomoc     |  |  |
| Wyplaty emerytów                                                                      | Wypłaty emerytów                                      |                      | 2024                                 |             |            |            |     |                      |      | Przejdź do Strefy<br>Produktów | 👫 Start     |  |  |
| Nauczyciele (1)                                                                       | pis listy 🕺 Składniki 🗍 Potrącenia 🚺 Absencje 🚺 Lista | płac 🕺 Koszty wy kla | syfikacji budżetowej 🕇 Historia zatw | ierdzeń     |            |            |     |                      |      |                                |             |  |  |
| Wyrównanie wynagrodzenia 02/2024                                                      | pisz, by wyszukać 😽 😽 🔹                               |                      |                                      |             |            |            |     |                      |      |                                | 🖶 Drukuj    |  |  |
| Nienauczyciele (0) Wy                                                                 | yplacanie Obniżanie Nazwisko i imię ^                 |                      | Sygnatura um.                        | Nieobecność | Od dnia 🔻  | Do dnia    | ZUS | Wypłacić             |      |                                | Obniżyć     |  |  |
| B C Osumece (0)                                                                       | 📝 🍯 Kowalski Ludwik                                   |                      | UP_11                                | choroba     | 08.02.2024 | 15.02.2024 | Nie | 934.56 (8.00°116.82) |      |                                | 1711.70     |  |  |
|                                                                                       |                                                       |                      |                                      |             |            |            |     |                      |      |                                |             |  |  |

6. Przejdź do zakładki Lista płac, sprawdź jej zgodność i zatwierdź ją przyciskiem Zatwierdź.

| Wyplaty z umów cywilnoprawn<br>Wyplaty emerytów | ych Wypłaty<br>Wypłaty<br>Opis listy   Składniki   Potra<br>Wylicz   Zatwierdź • 🖓 Dr                      | z umów cywilnoprawnych<br>emerytów<br>cenia   Absencje <mark>  Lista</mark><br>ukuj PDF   <mark>       </mark> Drukuj Excel | Rok:<br>płac Koszty w             | 2024<br>9 klasyfikacji budżetow<br>9 ków 🔿 Widok listy ( | ej   Historia zal<br>Jwaga! Lista bę | wierdzeń<br>dzie widoczna                                                                          | w aplikacji Pracownik VULCA                                                                                                    | N po zatwierdze                                                                        | niu - od dnia z d                                | daty wypłaty.                                 |                                                                                                    |
|-------------------------------------------------|----------------------------------------------------------------------------------------------------|----------------------------------------------------------------------------------------------------|-----------------------------------|----------------------------------------------------------|--------------------------------------|----------------------------------------------------------------------------------------------------|----------------------------------------------------------------------------------------------------|----------------------------------------------------------------------------------------|--------------------------------------------------|-----------------------------------------------|----------------------------------------------------------------------------------------------------|
| Wenauczyciele (0)                               | Dane osobowe                                                                                               | Składniki pła                                                                                                    | cowe                              | ve Odliczenia i po                                       |                                      | Składki i podatek (procent   podstawa)                                                             |                                                                                                    |                                                                                        | Podsumowanie                                     |                                               | Wypłata                                                                                                    |
|                                                 | Ludwik<br>Kowalski<br><u>Syg.: UP 11</u><br>PESEL:<br>nauczyciel<br>etat: 18/18<br>tyt. ub: 011000<br>NFZ: | zasadnicze<br>wysługa (6,00%)<br>choroba<br>08-15.02.2024 80% 8*11                                                          | 1003,86<br>82,13<br>21,04<br>6,82 | Koszty<br>Ulga<br>Ulga KIŚr                              | 0,00<br>0,00<br>0,00                 | Podatek<br>NFZ odl<br>ZUS EmeP<br>ZUS RenP<br>ZUS ChoP<br>ZUS EmeZ<br>ZUS RenZ<br>ZUS WypZ<br>FGŚP | (12,00%   961,00)<br>(9,00%   939,25)<br>(0,00%   939,25)<br>(9,76%   1064,09)<br>(1,50%   1064,09)<br>(2,45%   1064,09)<br>(9,76%   1064,09)<br>(0,84%   1064,09)<br>(0,00%   1064,09) | 115,00<br>84,53<br>0,00<br>103,85<br>15,96<br>26,07<br>103,85<br>69,17<br>8,94<br>0,00 | Wynagr.<br>Świadcz.<br>Potrąc.<br>ZUS P<br>ZUS Z | 1107,03<br>0,00<br>345,41<br>145,88<br>181,96 | Na konto:<br>0,00<br>Do kasy:<br>761,62<br>Wyrównanie<br>wynagrodzenia<br>02/2024<br>sygn.:<br>ROBOCZA/02/7<br>za 02.2024 |
|                                                 |                                                                                                    |                                                                                                    |                                   |                                                          |                                      | FP<br>FEP<br>PPK PodP<br>PPK DodP<br>PPK PodZ<br>PPK DodZ                                          | (2,45%   1064,09)<br>(0,00%   1064,09)<br>(0,00%   1064,09)<br>(0,00%   1064,09)<br>(0,00%   1064,09)<br>(0,00%   1064,09)                                                              | 26,07<br>0,00<br>0,00<br>0,00<br>0,00<br>0,00                                          | PPK P<br>PPK Z                                   | 0,00                                          |                                                                                                    |

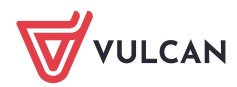